## 文献検索ガイド〔新聞記事検索編〕

≪新聞記事を探す≫

- 1. 新聞記事を検索するデータベース、聞蔵 I ビジュアル(朝日新聞)、日経テレコン 21 (日本経済新聞他 2 誌)を使ってみよう。
  - 「<u>図書館トップページ→オンライン・データベース(学内限定)」</u>

|                                                                                                    | 蔵書検索                                                                                                    |
|----------------------------------------------------------------------------------------------------|----------------------------------------------------------------------------------------------------|
| ホーム > 蔵書検索                                                                                                    |                                                                                                    |
| רבדא<br>⊿-ת                                                                                                    | ページ内目次<br>・ 蔵書検索                                                                                                    |
| ■利用案内 +                                                                                                    | 蔵書検索                                                                                                    |
| ■蔵書検索                                                                                                    | ▶ OPAC (附屋原書館オンライン蔵書絵委) 【                                                                                                    |
| ■図書館資料の探し方・・                                                                                                    | ▶ CINii Books(国立情報学研究所) C                                                                                                    |
| ■ 図書館だより<br>                                                                                                    | ) 国立国会図書館オンライン C                                                                                                    |
| <ul> <li>サリイヤ初</li> <li>ー</li> <li>ー&lt;</li></ul> | 最終更新日:2018年01月05日                                                                                                    |
| オンライン・データベース<br>(学内服定)<br>オンライン・ジャーナル<br>(学内服定)                                                                                                    |                                                                                                    |
|                                                                                                    |                                                                                                    |
| オンライン・ジャーナル<br>(学内限定)                                                                                                    | オンライン・データベース一覧(学内限定)                                                                                                    |
| 北海道地区大学図書館相互                                                                                                    | CiNii Articles                                                                                                    |
| 利用サービス 🕑                                                                                                    | 国立情報学研究所が運用する、学協会刊行物・大学研究紀要・国立国会図書館の雑誌記事索引デー<br>タベースなど、学術論文情報を検索の対象とする論文データベース。                                                                                    |
| 開館時間                                                                                                    | ► CiNii Articles 🗹                                                                                                    |
| 通営                                                                                                    | MagazinePlus                                                                                                    |
| 平日(月曜日から金曜日)     9時から20時       土曜日     10時から17時                                                                                                    | ー般誌から専門誌、大学紀要、海外誌紙まで収録した日本の雑誌・論文情報データベース。国立国<br>会図書館(NDL)の「雑誌記事索引」を収録するほか、「雑誌記事索引」ではカバーしきれない学<br>会年報・論文集や一般誌、地方誌、戦前期の雑誌などの情報が検索可能。<br>3ID契約ですので、利用後は必ずログアウトしてください。 |
| 春期・复期・冬期休未期間 平日(月曜日から金曜日) 9時から17時                                                                                                    | ► MagazinePlus 🕼                                                                                                    |
| 土曜日 休館                                                                                                    | 日経テレコン21                                                                                                    |
| 休館日                                                                                                    | 日経4紙の閲覧・検索、企業情報、人事情報、マクロ経済統計などが利用できます。<br>※メニューにより「有料」と表示されますが、定額契約をしていますので一切課金されません。安<br>心してご利用ください。                                                              |
| ・日曜日・祝日                                                                                                    | ▶ 日経テレコン21 C                                                                                                    |
| ・ 春期・夏期・冬期休業期間の土曜日                                                                                                    | 間蔵エビジュアル                                                                                                    |
| 年末年始(12月29日から1月3日)<br>・ 蔵書占給日(休業期間山の一定期間)                                                                                                    | ■                                                                                                    |
| ※臨時の休館日、開館日および開館時間の<br>変更については、その都度、掲示板・当サ                                                                                                    | 抜きイメージでの閲覧が可能です。戦後すべての記事が検索できます。<br>また、AERA:1988年5月(創刊号)から、週刊朝日:2000年4月からニュース面の検索もできま<br>す。                                                                        |

「日経テレコン21」で検索してみよう

トップページ左のメニュー「メインコンテンツ」内の「記事検索」横の「+」をクリックすると、 記事検索のタブが開きます。

| ミ日経テレコン                                                                                                    | し     し       ログアウト       媒体を築す     お問い合わせ     料金確認     へルプ     釧路公立大学 さん                                                                                                    |
|----------------------------------------------------------------------------------------------------|----------------------------------------------------------------------------------------------------|
| メインコンテンツ     -            命         ホーム         へ         記事検索      +                                                                                                    | : ① <b>ホーム</b><br>キーワードを入力してください<br>Q                                                                                                    |
| <ul> <li>Ⅲ 企業検索 +</li> <li>△ 人事検索 +</li> <li>二ユース・最新情報 -</li> <li>● ニュース +</li> <li>回 きょうの新聞 +</li> <li>○ アジア経済ニュース :</li> <li>データ&amp;ランキング +</li> <li>専門情報 +</li> </ul> | <ul> <li>         「2 更新         「2 更新         日経地方経済面 2021/03/23     </li> <li>         北海道 :     </li> <li>         ・  ・ ・ ・ ・ ・ ・ ・ ・ ・ ・ ・ ・ ・ ・</li></ul>                                                                                                    |
| テーマフォルダ +<br>ミロ経テレコン                                                                                                    | 日経 M J (流通新聞) 2021/03/22         □□□` L kt#         i       □□□` L kt#         i       □□□` L kt#         i       □□□` L kt#         i       □□□` L kt#         i       □□□` L kt#         i       □□□` L kt#         i       □□□` L kt#         i       □□□` L kt#         i       □□□` L kt#         i       □□□` L kt#         i       □□□` □` L kt#         i       □□` □` □` □` □` □` □` □` □` □` □` □` □` |
| メインコンテンツ       -         ① ホーム       -         Q 記事検索       -         > 記事検索       -         > 打「型記事検索       -                                                            | <ul> <li>: 山 ホーム Q 記事検索</li> <li>(キーワードを入力してください ② Q 検索</li> <li>分類から選ぶ</li> <li>企業活動 政治 経済 技術 社会 業界 地域 記事種別</li> </ul>                                                                                                    |
| 田 企業検索     +       ふ 人事検索     +       ニュース・最新情報     -                                                                                                    | 検索条件       ・         ・       ・         ・       ・         期間       1カ月       3カ月       6カ月       1年       全期間       20200924       ~ 最新                                                                                                    |
| <ul> <li>● ニュース +</li> <li>回 きょうの新聞 +</li> <li>▲ アジア経済ニュース</li> </ul>                                                                                                    | <ul> <li>● ■ すべての媒体を選択/解除 媒体を探す</li> <li>● ● 新聞</li> <li>● ● 調査・統計・マーケティング</li> </ul>                                                                                                    |
| <b>データ&amp;ランキング</b> +<br>専門情報 +                                                                                                    | ・     ・     ・     統計情報       ・     日本経済新聞朝刊     ・     日経NEEDS統計データ     ①       ・     日本経済新聞夕刊     ・     マーケティング情報       ・     日経産業新聞     ・     日経DOS情報・     ①                                                                                                    |

キーワードを考えて入れて検索してみましょう。

| メインコンテンツ  | — | : ① ホーム Q 記事検索(大学生 就職)            |      |
|-----------|---|-----------------------------------|------|
| ₲ ホーム     |   | 196件です 新しい順 * に 20 * 件ずつ 見出しを表示   | 🖨 印刷 |
| Q 記事検索    | _ |                                   |      |
| > 記事検索    |   |                                   |      |
| > ナビ型記事検索 |   |                                   |      |
| 副 企業検索    | + | 絞り込みキーワード候補 (記事の分類・主題語で絞り込み検索します) |      |
| ⚠ 人事検索    | + | テーマ 業界 会社・回体・人物                   | 一般用語 |

## 検索結果の件数が表示されます。「見出しを表示」をクリックすると、見出しが表示されます。

| :                                                                                                    |
|----------------------------------------------------------------------------------------------------|
| 新規     大学生 就職     図     再検索     対象媒体・期間を変更       履歴 >                                                                                                    |
| <b>196件です</b> 新しい順 * に 20 * 件ずつ 見出しを表示 本文の一部を表示 ・ 画像表示                                                                                                    |
| 一括チェック 本文表示 PDF表示 記事保存 全ページ解除       1-20/196件 <<先頭 <戻る 次ヘ>                                                                                                    |
| <ul> <li>□ 道を切り開く一歌手の新沼謙治さん、悲しみの中にも幸せ、喪失の日々、出会いが支え(先輩に聞く)</li> <li>□ [PDF表示]</li> <li>2021/03/22 日本経済新聞 朝刊 19ページ 絵写表有 1973 文字 PDF有</li> </ul>                                |
| <ul> <li>□ 池上彰の大岡山通信若者たちへ(267)就職活動で考えること─世界の潮流にも関心を。</li> <li>PDF表示</li> <li>■ 2021/03/22 日本経済新聞 朝刊 19ページ 絵写表有 1456 文字 PDF有</li> </ul>                                       |
| 大卒内定率、9割届かず、2月時点、前年比2.8ポイント減。 PDF表示     2021/03/20 日本経済新聞 朝刊 42ページ 絵写表有 543 文字 PDF有                                                                                          |
| <ul> <li>              受学金返済を全額負担、ロジネットジャパンが新制度、全正社員対象、上限設けず。             PDF表示      </li> <li>             2021/03/20 日本経済新聞 地方経済面 北海道 1ページ 414 文字 PDF有         </li> </ul> |
| <ul> <li>□ 大人の数検にデジタル証─日本数学検定協会マネジャー近藤恵介氏(かがくアゴラ) PDF表示</li> <li>□ 2021/03/19 日本経済新聞 朝刊 35ページ 絵写表有 776 文字 PDF有</li> </ul>                                                    |

読みたい記事の見出しをクリックすると本文が表示されます。「PDF 表示」をクリックすると 切り抜きの状態で記事を読むことができます。

掲載された期間を指定して検索することもできるので、いろいろ試してみましょう。

例題

(1)「大学生の就職活動」について書かれた最新の新聞記事を探して問題に答えてみよう。

タイトル

新聞名 日付 ページ

(2) 最近気になったニュースについて新聞記事を探してみよう。

※ 新聞データベースの利用上の注意!! 同一データは複数プリントをしないこと。 一人一部にとどめ、必要であればコピーをして対応すること。また、USBへの保存は 禁止されているので、取り扱いには十分気をつけること。